## An electronic forms capability is available to replace the following paper forms:

- ✓ OCR PreAward Study Submission
- ✓ (OCR) Clinical Trial Activation Only (formerly ERMS Activation)
- ✓ (OCR) Subject Tracking Only (New Form)
- ✓ (OCR) Expanded Access (New Form)
- ✓ CRKP Checklist
- ✓ EML Checklist
- ✓ Radiology Checklist
- Study Teams can electronically create and submit the OCR forms to OCR PreAward or CT Compliance teams to begin coverage analysis, budget development, OCR managed invoicing, and/or subject tracking for studies conducted at Emory.
- Ancillary CRKP, EML, and Radiology checklist forms that support Emory research can also be created and submitted to directly route to CRKP, EML, or Radiology recipients.
- Differences Compared to Paper Forms:
  - Additional fields to provide consistency of field sets between OCR Submission form types and gauge OCR scope. Clinical Trial Activation Only, Subject Tracking Only, and Expanded Access forms contain the same field set. The OCR PreAward Study Submissions form contains additional fields that allow supporting documents to be attached, input of CRO information, and selection of protocol required items/services.
  - No more emailing of paper forms. Once submitted electronically, the forms are automatically routed to the appropriate team for review and processing.
  - Built-in data validation upon form submission. Required fields (each denoted with an asterisk [\*]) must be filled to successfully submit. Additional fields on forms may become required as form fields are entered.
  - CRKP, EML and Radiology forms are pre-filled with common data entered on the OCR Submission form to relieve Study Team members from duplicating study input across forms.
  - Built-in workflow to support OCR acceptance of study submissions that includes internal routing between OCR PreAward and CT Compliance review teams, form return to the Submitter, and auto-creation of study records in OnCore.
- Production link Emory Research Portal (ERP) Submissions page (Emory VPN is required): <u>https://erp.app.emory.edu/submissions</u>

Please email questions and issues to OCR@emory.edu

#### **ERP Submissions Page**

The Emory Research Portal (ERP) Submissions Page is accessible with Emory credentials.

- Shows a list of active and completed electronic forms for a Study Team member identified on the form as a PI, CRC, or DA/RA/Regulatory Specialist contact.
  - The Active Submissions section shows form sets<sup>\*</sup> with OCR forms that have been created and Saved<sup>\*\*</sup> (and are editable) and forms that are currently Submitted to OCR (and are not editable).
    - \* A form set is the OCR Submission form plus ancillary CRKP, EML, and Radiology forms. \*\* Includes OCR forms that have not been submitted yet and OCR forms that have been submitted and returned by OCR.
    - The Completed Submissions to OCR section shows form sets with OCR submissions that have been Accepted or Completed by OCR.
  - Allows the Study Team member to create, fill out, and submit electronic forms.
    - OCR PreAward forms are submitted to OCR PreAward.
      - CT Activation Only, Subject Tracking Only, and Expanded Access forms are submitted to CT Compliance.
    - CRKP forms are submitted to EHC Nursing.
    - RAD forms are submitted to Emory Radiology.
    - EML forms are submitted to the Emory Medical Lab.
  - Once submitted, a PDF version of the form is available to view.
    - Study Teams can view the PDF by clicking the View button in the Action column in Active Submissions section on the ERP Submissions page.
    - Form Submission Recipients can view the PDF by clicking the attachment link in the the email notification.
  - Once accepted by OCR, the form set will automatically move to the Completed Submissions to OCR section.

| $\rightarrow$ C | ○ 읍 ▫▫                        | https://erp    | .app.emory.e   | du/submissions         |                       |                            |                             | 80% 🏠                         | ${igodot}$   | ⊻ © | பி  | >>        | =          |              |          |
|-----------------|-------------------------------|----------------|----------------|------------------------|-----------------------|----------------------------|-----------------------------|-------------------------------|--------------|-----|-----|-----------|------------|--------------|----------|
| Emory UN        | iiversity<br>Research Po      | rtal           |                |                        |                       |                            |                             |                               |              |     |     |           |            |              |          |
| Home Pr         | ofile Submissions             |                |                |                        |                       |                            |                             |                               |              |     | Sha | iron Gray | y <b>-</b> |              |          |
|                 | Home / Submissi               | ions           |                |                        |                       |                            |                             |                               |              |     |     |           |            |              |          |
|                 | Submis                        | ssion          | 5              |                        |                       |                            |                             |                               |              |     |     |           |            | Click to sta | rt a new |
|                 | Active S                      | ubmiss         | sions          |                        |                       |                            |                             | Creat                         | e Submission |     |     |           |            | amended s    | ubmissio |
|                 | Rows per page 10 -            | Showing 0 of 0 |                | Filter 0 records < 1 > | < 1 →                 | >                          |                             |                               |              |     |     |           |            |              |          |
|                 | » <sup>IRB</sup><br>Number †↓ | PI<br>Name†∔   | Record ID<br>† | Submission<br>Form †↓  | Submission<br>Type †↓ | Initial or<br>Amendment †↓ | Status †↓ Status<br>Date †↓ | Initial Submission<br>Date †↓ | Action       |     |     |           |            | Create Su    | bmission |
|                 |                               |                |                |                        | No Sub                | nissions Found             |                             |                               |              |     |     |           |            |              |          |
|                 | Complet                       | ed Sub         | omissio        | ons to OCI             | 2                     |                            |                             |                               |              |     |     |           |            |              |          |
|                 | Rows per page                 | 10             | •              |                        | Showing               | ) of 0                     | Filter 0 reco               | 'ds                           | < 1 →        |     |     |           |            |              |          |
|                 | » <sup>IRB</sup><br>Number †↓ | PI<br>Name†∔   | Record ID<br>† | Submission<br>Form †↓  | Submission<br>Type †↓ | Initial or<br>Amendment †↓ | Status †↓ Status<br>Date †↓ | Initial Submission<br>Date †↓ | Action       |     |     |           |            |              |          |
|                 |                               |                |                |                        | No Sub                | nissions Found             |                             |                               |              |     |     |           |            |              |          |
|                 |                               |                |                |                        |                       |                            |                             |                               |              |     |     |           |            |              |          |

#### Create Submission - Take the Questionnaire to Auto-select Forms (optional)

| Create New Submission                                                                                                    |                                                                                                    |                                                                                                    |
|----------------------------------------------------------------------------------------------------|----------------------------------------------------------------------------------------------------|----------------------------------------------------------------------------------------------------|
| he purpose of this submission is to begin an entry or update of a study in OnCo<br><u>nportant</u> : If a study needs review to confirm the need for a coverage analysis, p                                                                                                    | ore.<br>Jease email <u>OCR@emory.edu</u> directly to request review.                                                                                                    |                                                                                                    |
| lease answer the preliminary questions below to determine the correct forms to<br>elect forms.                                                                                                    | o submit <b>OR</b> click on <u>Bypass Preliminary Questions</u> to man                                                                                                    | ually                                                                                                    |
| Preliminary Questions                                                                                                    | Bypass Preliminary Questions                                                                                                    |                                                                                                    |
| es your study require development of a Coverage Analysis (CA)?* 0                                                                                                    |                                                                                                    | ▼                                                                                                    |
| es your study require budget/development negotiation by OCR?* 0                                                                                                    |                                                                                                    |                                                                                                    |
| es your study require management by OCR Invoicing?* 0                                                                                                    |                                                                                                    |                                                                                                    |
| his study being conducted or does it have a procedure/test done in an Emory<br>elect                                                                                                    | Healthcare (EHC) facility?*                                                                                                    |                                                                                                    |
| bes this study require special labs or labs that require special processing to be<br>Select                                                                                                    | performed by the Emory Medical Laboratory (EML)?*                                                                                                    |                                                                                                    |
| es this study require services to be performed in the Emory Radiology Depart                                                                                                    | ment?*                                                                                                    | · ·                                                                                                    |
|                                                                                                    |                                                                                                    |                                                                                                    |
| Cancel Submit                                                                                                    | ]                                                                                                    | Clicking Submit will set OCR Submission form<br>and CRKP_EML and RAD selections                                                                                                    |
| ate Submission – Bypass the Question                                                                                                    | nnaire and Manually Select                                                                                                    | Forms<br>Select OCR Submission form.                                                                                                    |
| ate Submission – Bypass the Question<br>eate New Submission                                                                                                    | nnaire and Manually Select                                                                                                    | Forms Select OCR Submission form. OCR PreAward Study Submission CT Activation Only                                                                                                    |
| ate Submission – Bypass the Question<br>eate New Submission<br>urpose of this submission is to begin an entry or update of a study in OnCor<br>tant: If a study needs review to confirm the need for a coverage analysis, p                                                                                                    | nnaire and Manually Select                                                                                                    | Forms Select OCR Submission form. OCR PreAward Study Submission CT Activation Only Subject Tracking Only Expanded Access                                                                                                    |
| ate Submission – Bypass the Question<br>eate New Submission<br>urpose of this submission is to begin an entry or update of a study in OnCo<br>tant: If a study needs review to confirm the need for a coverage analysis, p<br>e answer the preliminary questions below to determine the correct forms to<br>t forms.                                                                                                    | nnaire and Manually Select<br>ore.<br>lease email <u>OCR@emory.org</u> directly to request review.                                                                                                    | Forms Select OCR Submission form. OCR PreAward Study Submission CT Activation Only Subject Tracking Only Expanded Access Undetermined (to defer to OCR) Bacad on selected Submission Form select Submission                                                                                                    |
| ate Submission – Bypass the Question<br>eate New Submission<br>urpose of this submission is to begin an entry or update of a study in OnCo<br>tant: If a study needs review to confirm the need for a coverage analysis, p<br>e answer the preliminary questions below to determine the correct forms to<br>t forms.                                                                                                    | nnaire and Manually Select ore. lease email <u>OCR@emonual</u> directly to request review. psetemit <b>OR</b> click on <u>Bypass Preliminary Questions</u> to m Bypass Preliminary Questions                                                                                                    | Forms Select OCR Submission form. OCR PreAward Study Submission CT Activation Only Subject Tracking Only Expanded Access Undetermined (to defer to OCR) Based on selected Submission Form, select Submiss Type:                                                                                                    |
| ate Submission – Bypass the Question ate New Submission urpose of this submission is to begin an entry or update of a study in OnCo tant: If a study needs review to confirm the need for a coverage analysis, p e answer the preliminary questions below to determine the correct forms. Preliminary Questions sistion Form* ct                                                                                                    | nnaire and Manually Select ore. lease email OCR@emory.ad directly to request review. useful to R click on Bypass Preliminary Questions to m Bypass Preliminary Questions                                                                                                    | Forms Select OCR Submission form. OCR PreAward Study Submission CT Activation Only Subject Tracking Only Expanded Access Undetermined (to defer to OCR) Based on selected Submission Form, select Submiss Type: PreAward Submission Types: Coverage Analysis (CA) Only                                                                                                    |
| Ate Submission – Bypass the Question<br>ate New Submission<br>rpose of this submission is to begin an entry or update of a study in OnCo<br>ant: If a study needs review to confirm the need for a coverage analysis, p<br>answer the preliminary questions below to determine the correct forms to<br>forms.<br>Preliminary Questions<br>sion Form*<br>t<br>CRKP Form* •<br>Enable EML Form* •                                                                              | nnaire and Manually Select ore, lease email OCR@emonuent directly to request review. estimit OR click on Bypass Preliminary Questions to m Bypass Preliminary Questions Enable RAD Form* ①                                                                                                    | Forms Select OCR Submission form. OCR PreAward Study Submission CT Activation Only Subject Tracking Only Expanded Access Undetermined (to defer to OCR) Based on selected Submission Form, select Submiss Type: PreAward Submission Types: Coverage Analysis (CA) Only CA and Budget                                                                                                    |
| ate Submission – Bypass the Question<br>ate New Submission<br>urpose of this submission is to begin an entry or update of a study in OnCo<br>tant: If a study needs review to confirm the need for a coverage analysis, p<br>e answer the preliminary questions below to determine the correct forms to<br>forms.<br>Preliminary Questions<br>ssion Form*<br>ct<br>CRKP Form*<br>ct<br>CRKP Form*<br>Enable EML Form*<br>Select                                              | Innaire and Manually Select Interview Interview Intervie | Forms Select OCR Submission form. OCR PreAward Study Submission CT Activation Only Subject Tracking Only Expanded Access Undetermined (to defer to OCR) Based on selected Submission Form, select Submiss Type: PreAward Submission Types: Coverage Analysis (CA) Only CA and Budget Budget Only – PreAward Budget Only – Invoicing                                                                                                    |
| ate Submission – Bypass the Question ate New Submission urpose of this submission is to begin an entry or update of a study in OnCo ant: If a study needs review to confirm the need for a coverage analysis, p answer the preliminary questions below to determine the correct forms to forms. Preliminary Questions ssion Form* ct CRKP Form* CRKP Form* Enable EML Form* Select                                                                                           | Innaire and Manually Select ore. lease email OCR@emorus.cd directly to request review. usefumit OR click on Bypass Preliminary Questions to m Bypass Preliminary Questions Enable RAD Form* Enable RAD Form* Select                                                                                                    | Forms         Select OCR Submission form.         • OCR PreAward Study Submission         • CT Activation Only         • Subject Tracking Only         • Expanded Access         • Undetermined (to defer to OCR)         Based on selected Submission Form, select Submiss         Type:         PreAward Submission Types:         • Coverage Analysis (CA) Only         • Budget Only – PreAward         • Budget Only – Invoicing         • Undetermined (to defer to OCR)                                                                                                    |
| ate Submission – Bypass the Question ate New Submission rpose of this submission is to begin an entry or update of a study in OnCo ant: If a study needs review to confirm the need for a coverage analysis, p answer the preliminary questions below to determine the correct forms to forms. Preliminary Questions stion Form* tt CRKP Form*  Enable EML Form*  Enable EML Form*  Cancel Submit                                                                            | Innaire and Manually Select ore. lease email OCR@emoru.ad directly to request review. lease email OCR@emoru.ad directly to request review. lease email OR click on Bypass Preliminary Questions to m Bypass Preliminary Questions Enable RAD Form* Select                                                                                                    | Forms         Select OCR Submission form.         • OCR PreAward Study Submission         • CT Activation Only         • Subject Tracking Only         • Expanded Access         • Undetermined (to defer to OCR)         Based on selected Submission Form, select Submission         Type:         PreAward Submission Types:         • Coverage Analysis (CA) Only         • Budget Only – PreAward         • Budget Only – Invoicing         • Undetermined (to defer to OCR)         CT Activation Only Submission Type:                                                                                                    |
| ate Submission – Bypass the Question<br>ate New Submission<br>urpose of this submission is to begin an entry or update of a study in OnCo<br>tant: If a study needs review to confirm the need for a coverage analysis, p<br>e answer the preliminary questions below to determine the correct forms to<br>forms.<br>Preliminary Questions<br>ssion Form*<br>et<br>Cancel Submit                                                                                             | Annaire and Manually Select ore. lease email OCR@emory.add directly to request review. usefunit OR click on Bypass Preliminary Questions to m Bypass Preliminary Questions Enable RAD Form* Enable RAD Form* Select                                                                                                    | Forms         Select OCR Submission form.         • OCR PreAward Study Submission         • CT Activation Only         • Subject Tracking Only         • Expanded Access         • Undetermined (to defer to OCR)         Based on selected Submission Form, select Submiss         Type:         PreAward Submission Types:         • Coverage Analysis (CA) Only         • Budget Only – PreAward         • Budget Only – Invoicing         • Undetermined (to defer to OCR)         CT Activation Only Submission Type:         • CT Activation Only Submission Type:         • CT Activation Only Submission Type:         • Subject Tracking Only Submission Type:         • Subject Tracking Only Submission Type:                                                                                                    |
| ate Submission – Bypass the Question  ate Submission – Bypass the Question  ate New Submission  urpose of this submission is to begin an entry or update of a study in OnCo tant: If a study needs review to confirm the need for a coverage analysis, p e answer the preliminary questions below to determine the correct forms te t forms.  Preliminary Questions Enable EML Form*  Cancel Submit                                                                          | Innaire and Manually Select         ore.         lease email OCR@emonunation         preturnit OR click on Bypass Preliminary Questions to m         Bypass Preliminary Questions         Enable RAD Form* •         Select                                                                                                    | Forms         Select OCR Submission form.         • OCR PreAward Study Submission         • CT Activation Only         • Subject Tracking Only         • Expanded Access         • Undetermined (to defer to OCR)         Based on selected Submission Form, select Submiss         Type:         PreAward Submission Types:         • Coverage Analysis (CA) Only         • Ca and Budget         • Budget Only – PreAward         • Budget Only – Invoicing         • Undetermined (to defer to OCR)         CT Activation Only Submission Type:         • CT Activation Only Submission Type:         • Subject Tracking Only Submission Type:         • Subject Tracking Only Submission Type:         • Subject Tracking Only         Expanded Access Submission Type:         • Subject Tracking Only                                                                                                    |
| ate Submission – Bypass the Question<br>eate New Submission<br>urpose of this submission is to begin an entry or update of a study in OnCo<br>tant: If a study needs review to confirm the need for a coverage analysis, p<br>e answer the preliminary questions below to determine the correct forms to<br>t forms.<br>Preliminary Questions<br>ission Form*<br>ct<br>e CRKP Form* •<br>e cRKP Form* •<br>Cancel Submit<br>Cancel Submit                                    | Innaire and Manually Select  In the selected OCR will open for editing.                                                                                                    | Forms         Select OCR Submission form.         • OCR PreAward Study Submission         • CT Activation Only         • Subject Tracking Only         • Expanded Access         • Undetermined (to defer to OCR)         Based on selected Submission Form, select Submission         Type:         PreAward Submission Types:         • Coverage Analysis (CA) Only         • Coverage Analysis (CA) Only         • Budget Only – PreAward         • Budget Only – Invoicing         • Undetermined (to defer to OCR)         CT Activation Only Submission Type:         • CT Activation Only Submission Type:         • Subject Tracking Only Submission Type:         • Subject Tracking Only Submission Type:         • Subject Tracking Only         Subject Tracking Only         Expanded Access Submission Type:         • Subject Tracking Only         Expanded Access Submission Type:         • Expanded Access                                                                                                    |
| ate Submission – Bypass the Question  ate New Submission  urpose of this submission is to begin an entry or update of a study in OnCo  rtant: If a study needs review to confirm the need for a coverage analysis, p  a answer the preliminary questions below to determine the correct forms te t forms.  Preliminary Questions  Reable EML Form*  Cancel Submit  Click Submit to co Submission form  (The OCR PreAwa                                                       | nnaire and Manually Select  re. lease email OCR@emonund directly to request review.  Perform OR click on Bypass Preliminary Questions to m  Bypass Preliminary Questions  Enable RAD Form* Select  Intinue. The selected OCR will open for editing. rd Submission form is                                                                                                    | Forms         Select OCR Submission form.         • OCR PreAward Study Submission         • CT Activation Only         • Subject Tracking Only         • Expanded Access         • Undetermined (to defer to OCR)         Based on selected Submission Form, select Submiss         Type:         PreAward Submission Types:         • Coverage Analysis (CA) Only         • Coverage Analysis (CA) Only         • Coverage Analysis (CA) Only         • Ca and Budget         • Budget Only – PreAward         • Budget Only – Invoicing         • Undetermined (to defer to OCR)         CT Activation Only Submission Type:         • CT Activation Only Submission Type:         • CT Activation Only Submission Type:         • Subject Tracking Only Submission Type:         • Subject Tracking Only         Expanded Access Submission Type:         • Expanded Access Submission Type:         • Expanded Access                                                                                                    |
| ate Submission – Bypass the Question eate New Submission curpose of this submission is to begin an entry or update of a study in OnCo trant: If a study needs review to confirm the need for a coverage analysis, p as answer the preliminary questions below to determine the correct forms to the orms.  Preliminary Questions  Enable EML Form*  Cancel Submit Cancel Submit Click Submit to co Submission form (The OCR PreAwa presented if Undee Curbanission Formeter) | Innaire and Manually Select  re. lease email OCR@emonund directly to request review. Use stant OR click on Bypass Preliminary Questions to m Bypass Preliminary Ouestions  Enable RAD Form® Enable RAD Form® Select  Dentinue. The selected OCR will open for editing. rd Submission form is termined is selected in or Submission form is                                                                                                    | Forms         Select OCR Submission form.         • OCR PreAward Study Submission         • CT Activation Only         • Subject Tracking Only         • Expanded Access         • Undetermined (to defer to OCR)         Based on selected Submission Form, select Submiss         Type:         PreAward Submission Types:         • Coverage Analysis (CA) Only         • Coverage Analysis (CA) Only         • Sudget Only – PreAward         • Budget Only – Invoicing         • Undetermined (to defer to OCR)         CT Activation Only Submission Type:         • Subject Tracking Only         Expanded Access |

# OCR Clinical Research eForms

- An opened form can be filled-out by selecting or entering text in the fields. Form includes guidance text to indicate required fields and any data formatting requirements. (Refer to form guides for more information)
- Use up and down methods on keyboard/touchpad, scroll bar, and/or click links on the vertical menu to navigate to different sections on a form.
- Use the Save button at the bottom of the form to save form updates.
- Use the Submit button when ready to submit the form to OCR.
  - Signature box must be checked to Submit a form.
  - Form will undergo validation to check if all required fields are filled in and if data is entered with the correct format. Any errors found will return on screen and will prevent submission.
- Navigate back to the Submissions List by clicking on the Submissions tab or "Submissions" breadcrumb.

| Top of Page                                                         | e – Opened/Editable                                                                                                    | Form                                                                                                    |                                                                                                    | Click on                               | Submissions                                                                      | tab                                     |  |
|---------------------------------------------------------------------|----------------------------------------------------------------------------------------------------|----------------------------------------------------------------------------------------------------|----------------------------------------------------------------------------------------------------|----------------------------------------|----------------------------------------------------------------------------------|-----------------------------------------|--|
| EMORY UN                                                            | IIVERSITY<br>Research Portal                                                                                                    |                                                                                                    |                                                                                                    |                                        |                                                                                  |                                         |  |
| Home Pro                                                            | ofile Submissions                                                                                                    |                                                                                                    | Sharon Gray •                                                                                                    | Home                                   | Profile                                                                          | Submissions                             |  |
| Office for Clinical<br>Research (OCR) PreAward                      | Home / Submissions / OCR PreAward Submiss                                                                                                    | sion                                                                                                    |                                                                                                    | or Subm                                | vissions broad                                                                   | crumb                                   |  |
| Submission Form                                                     | Office for Clinical R                                                                                                    | esearch (OCR) Pre                                                                                                    | Award Submission Form                                                                                                   | 01 30011                               | IISSIOIIS DI Eau                                                                 | crumb                                   |  |
| Required Documents<br>Other Documents (if<br>available/applicable)  | The Office for Clinical Research (OCR) must rec<br>Coverage Analysis (CA) and/or budget develop<br>For any questions about this form or submission | eive the OCR PreAward Submission Form with all<br>ment or negotiation. All Externally Funded studies<br>as to OCR_email OCR@emory.edu. | fields completed and all required documents to begin the<br>will need to have documents routed to OCR via EPEX as well. | Home / 🤇                               | Submissions / O                                                                  | CR PreAward Submission                  |  |
| Principal Investigator &<br>Department Information                  | Initial or Amendment*                                                                                                    | NIH Clinical Trial* 10<br>Ves No                                                                                                    |                                                                                                    | to returr                              | n to the Subm                                                                    | issions list.                           |  |
| Clinical Research<br>Coordinator Information                        | Sensitive Study*<br>Yes No N/A Unknown                                                                                                    | Enterprise or Oncology Study*                                                                                                    | Will this study be routed through the Winship<br>regulatory team?*                                                      |                                        |                                                                                  |                                         |  |
| Department/Research<br>Administrator (DA/RA),<br>RAS Information or | OCR Submission Type*                                                                                                    |                                                                                                    | ⊖ Yes ⊖ No                                                                                                    |                                        | Office for Clinical                                                              |                                         |  |
| Regulatory Specialist                                               | Coverage Analysis and Budget                                                                                                    |                                                                                                    | x   ~                                                                                                    |                                        | Research (OCR) Pre<br>Submission Form                                            | Award                                   |  |
|                                                                     |                                                                                                    |                                                                                                    |                                                                                                    | Vertical                               | Required Docume                                                                  | nts                                     |  |
|                                                                     |                                                                                                    |                                                                                                    |                                                                                                    | menu                                   | Other Documents<br>available/applicabl                                           | (if<br>le)                              |  |
|                                                                     |                                                                                                    |                                                                                                    |                                                                                                    |                                        | Principal Investiga<br>Department Inforn                                         | tor &<br>nation                         |  |
|                                                                     |                                                                                                    |                                                                                                    |                                                                                                    |                                        | Clinical Research<br>Coordinator Inforn                                          | nation                                  |  |
|                                                                     |                                                                                                    |                                                                                                    |                                                                                                    |                                        | Department/Resea<br>Administrator (DA,<br>RAS Information o<br>Regulatory Specia | arch<br>(RA),<br>r                      |  |
|                                                                     |                                                                                                    |                                                                                                    |                                                                                                    | Signature b<br>checked to              | oox must be<br>Submit a forr                                                     | n.                                      |  |
|                                                                     |                                                                                                    |                                                                                                    |                                                                                                    | Signature                              | )                                                                                |                                         |  |
|                                                                     |                                                                                                    |                                                                                                    |                                                                                                    | Name                                   |                                                                                  |                                         |  |
|                                                                     |                                                                                                    |                                                                                                    |                                                                                                    | Submitter's Name                       |                                                                                  |                                         |  |
|                                                                     |                                                                                                    |                                                                                                    |                                                                                                    | OBy checking this                      | s box, you are signing                                                           |                                         |  |
| Bottom of I                                                         | Form                                                                                                    |                                                                                                    |                                                                                                    | Click Save<br>form to sa<br>form for p | or Submit act<br>ve form upda<br>rocessing.                                      | ion buttons on the<br>tes or submit the |  |
| Submitter's Name By checking this box, you are                      | signing<br>Save                                                                                                    |                                                                                                    |                                                                                                    | Save                                   | Submit                                                                           |                                         |  |
|                                                                     |                                                                                                    |                                                                                                    |                                                                                                    |                                        |                                                                                  |                                         |  |

# OCR Clinical Research eForms General Overview

#### Submissions Page – Submissions List

• The Submissions List will show the form selections chosen for each created submission along with the appropriate action that can be taken with each form.

|   | ET<br>E  | MORY UNIVERS<br>MORY Rese<br>Home Profile | BITY<br>earch Po<br>Submissions | ortal        |                       |                       |                            |                |                        |                                  |              |              | Sharon Gray | y*                         |
|---|----------|-------------------------------------------|---------------------------------|--------------|-----------------------|-----------------------|----------------------------|----------------|------------------------|----------------------------------|--------------|--------------|-------------|----------------------------|
|   | Hor<br>S | me / Submissions<br>Submiss<br>ctive Sub  | sions                           | ns           |                       |                       |                            |                |                        |                                  | Creat        | e Submission |             |                            |
|   | R        | ows per page 1                            | 0                               | •            |                       | Showing 1-1           | 0 of 13                    |                | Filter                 | 13 records                       |              | 1 2 >        |             |                            |
| C | »        | IRB Number †↓                             | PI Name †↓                      | Record ID †↓ | Submission<br>Form †↓ | Submission<br>Type †↓ | Initial or<br>Amendment †↓ | Status †↓      | Status<br>Date ↓       | Initial<br>Submission<br>Date †↓ | Action       |              | Л           |                            |
| Ŀ | ~        |                                           | Prozonic,<br>Jennifer L.        | PSR-00242    | OCR<br>Submission     | OCR<br>Submission     | Initial                    | Saved          | 06/14/2023<br>05:17 PM |                                  | Edit Convert | Delete       |             | _                          |
|   |          |                                           | Prozonic,<br>Jennifer L.        | CRKP-0000034 | CRKP Form             |                       |                            | Saved          | 06/14/2023<br>05:18 PM |                                  | Edit         |              |             | Form sats are displayed    |
|   |          |                                           | Prozonic,<br>Jennifer L.        | EML-00029    | EML Form              |                       |                            | Saved          | 06/14/2023<br>07:04 PM |                                  | Edit         |              |             | with status for each form. |
|   |          |                                           | Prozonic,<br>Jennifer L.        | RAD-0000018  | RAD Form              |                       |                            | Saved          | 06/14/2023<br>07:05 PM |                                  | Edit         |              |             |                            |
|   | ~        |                                           |                                 | PSR-00236    | OCR<br>Submission     | OCR<br>Submission     |                            | Saved          | 06/07/2023<br>02:00 PM |                                  | Edit Convert | t Delete     |             |                            |
|   |          |                                           |                                 | CRKP-0000033 | CRKP Form             |                       |                            | Saved          | 06/07/2023<br>04:01 PM |                                  | Edit         |              |             |                            |
|   |          |                                           |                                 |              | EML Form              |                       |                            | Not<br>Enabled |                        |                                  | Enabl        | е            |             |                            |
|   |          |                                           |                                 |              | RAD Form              |                       |                            | Not<br>Enabled |                        |                                  | Enabl        | е            |             |                            |
|   | >        |                                           |                                 | PSR-00235    | OCR<br>Submission     | OCR<br>Submission     |                            | Saved          | 06/07/2023<br>01:57 PM |                                  | Edit Convert | t Delete     |             |                            |
|   |          |                                           |                                 |              |                       |                       |                            |                |                        | Intera                           | active acti  | on hutt      | ons ch      | now when                   |

tion buttons show v applicable based on form status.

#### **Action Buttons and Form States**

| Action                        | Available<br>when Status = | Description                                                                                                    | Form(s)                   |
|-------------------------------|----------------------------|----------------------------------------------------------------------------------------------------|---------------------------|
| Enable<br>Enable              | Not Enabled                | CRKP, RAD, and EML forms that are not initially selected along with<br>the OCR Submission Form selection on the Create New Submissions<br>pop up can be enabled later from the Submissions list. Once<br>enabled, a CRKP, RAD, or EML form status changes to Saved with an<br>Edit button to open and fill out the form.                                                                                                    | CRKP<br>RAD<br>EML        |
| Edit<br>Edit                  | Saved                      | Forms selected on the Create New Submissions pop up are saved.<br>Study Team Members can click the Edit button to open a form, fill it<br>out, and click the Save or Submit buttons located on the form.                                                                                                    | OCR<br>CRKP<br>RAD<br>EML |
| Convert                       | Saved                      | Convert a saved OCR Submission form to a different OCR<br>Submission form. There are 4 defined OCR Submission forms: OCR<br>PreAward Submission, CT Activation Only, Subject Tracking Only,<br>and Expanded Access.                                                                                                    | OCR                       |
| Delete<br>Delete              | Saved                      | Delete/Remove an OCR Submission form and ancillary form set<br>(CRKP, EML, RAD) from the Active Submissions section to allow<br>users to remove/clean-up forms that have been created with no<br>further plans to submit to OCR.                                                                                                    | OCR                       |
| Save<br>(on form)<br>Save     | Saved                      | Any form with a status = Saved in the Submissions list is editable.<br>Study Team Members can click the Edit button to open a form, fill it<br>out, and click the Save button to save form updates. The form can<br>be saved repeatedly and will remain in a Saved status until<br>submitted.                                                                                                    | OCR<br>CRKP<br>RAD<br>EML |
| Submit<br>(on form)<br>Submit | Saved                      | Any form with a status = Saved in the Submissions list is editable.<br>Study Team Members can click the Edit button to open a form, fill it<br>out, and click the Save button to save form updates. A Study Team<br>Member can click the Submit button when a form is ready to<br>submit, which will trigger form validation <sup>*</sup> and submit/route the<br>form (and attachments if OCR PreAward submission) for processing.<br>Submission completes when validation is successful, moving the<br>form status to Submitted.<br>*Form validation automatically occurs when a form is submitted to | OCR<br>CRKP<br>RAD<br>EML |
|                               |                            | ensure all required fields are complete. A submission will not<br>complete unless validation is successful, displaying errors on screen<br>to the Submitter.                                                                                                    |                           |

#### Action Buttons and Form States (continued)

| Action             | Available<br>when Status = | Description                                                                                                    | Form(s)            |
|--------------------|----------------------------|----------------------------------------------------------------------------------------------------|--------------------|
| View               | Submitted                  | Submitted forms continue to be available in the Submissions list but are not editable.                                                                                                    | OCR<br>CRKP<br>RAD |
| View               |                            | If an OCR Submission was submitted but is returned to the<br>Submitter by OCR, the PI and the Submitter will receive an email<br>notification and the form status will appear in a Saved state to allow<br>a Study Team Member to make updates and resubmit to OCR.                                                                                                    | EML                |
| Create New         | Submitted                  | Submitted CRKP, RAD, and EML forms continue to be available in                                                                                                    | CRKP               |
| Version            |                            | the Submissions list but are not editable. If a new version needs to be created and routed, the Create New Version button copies the                                                                                                    | RAD<br>EML         |
| Create New Version |                            | previously submitted information into a new form that can be<br>edited, saved, and submitted.                                                                                                    |                    |
| View<br>View       | Accepted                   | When an OCR Submission has been reviewed and accepted by OCR,<br>the PI and the Submitter will receive email notification and the<br>status of the form will change to Accepted. A status of Accepted<br>indicates that OCR has all information to perform updates in<br>OnCore. The submission will be available in the Completed<br>Submissions to OCR section on a Study Team Member's ERP<br>Submission Page. | OCR                |
| View               | Completed                  | When OnCore updates have completed, OCR will update the<br>submission status to Complete from the application's back end. This<br>status change is also reflected in the Completed Submissions to OCR<br>section on a Study Team Member's ERP Submission Page.                                                                                                    | OCR                |

### New/Revised Fields on OCR Forms

| Field                | Description                                                                                                    |
|----------------------|----------------------------------------------------------------------------------------------------|
| Sensitive Study      | Classification determined by the IRB upon request from the study team to                                                                |
|                      | protect the privacy of individuals participating in clinical research while at                                                          |
|                      | the same time facilitating their inclusion in clinical research. A value of "Yes"                                                       |
|                      | serves as a flag to exclude study titles from a study participant's EeMR.                                                               |
| Protocol Type        | Aligned with the Emory OnCore system and Indicates the type of protocol.                                                                |
|                      | Used for reporting purposes.                                                                                                    |
| NIH Clinical Trial   | A clinical trial, per the NIH definition, is a research study in which one or                                                           |
|                      | more human subjects are prospectively assigned to one or more                                                                           |
|                      | interventions to evaluate the effects of those interventions on health-related                                                          |
|                      | biomedical or behavioral outcomes.                                                                                                    |
| Enterprise or        | Determines the Reference Lists, Forms, Protocol Annotations, Notifications,                                                             |
| Oncology             | and Signoffs available for the protocol. The Emory OnCore system is divided                                                             |
|                      | into 2 study categories: Emory Winship (all Oncology studies connected with                                                             |
|                      | the NCI Designated Cancer Center) and Emory Enterprise (all other studies)                                                              |
| Will this study be   | The Winship Regulatory team also enters studies in OnCore. Therefore, auto-                                                             |
| routed through the   | creation of an OnCore record via the Prestudy Forms application is not                                                                  |
| Winship Regulatory   | allowed when this question is answered "Yes".                                                                                           |
| CCD Submission Turns | OCD Due Assend offere A trunce of Due Assend completes. Coverage Analysis                                                               |
| OCK Submission Type  | - OCR Preaward offers 4 types of Preaward services: Coverage Analysis                                                                   |
|                      | Only, Coverage Analysis and Budget (Creation and/or Negotiations),<br>Budget Only for Dro Award convices, and Budget Only for Invoicing |
|                      | Submitter can also select "Indetermined – Pending OCR Review" if                                                                        |
|                      | unsure about the type of PreAward service that is needed                                                                                |
|                      | - The CT Compliance team in OCR handles 3 types of submissions: CT                                                                      |
|                      | Activation Only, Subject Tracking Only, and Expanded Access                                                                             |
| Document             | Removed PI Effort Sheet (in Required Documents)                                                                                         |
| Attachments          | - Additional document types (in Other Documents):                                                                                       |
|                      | <ul> <li>IDS Data Sheet</li> </ul>                                                                                                    |
|                      | <ul> <li>CRC/Data Manager Effort</li> </ul>                                                                                             |
|                      | <ul> <li>Miscellaneous Documents</li> </ul>                                                                                             |
| Emory IRB Approval   | Initial IRB approval date of the study.                                                                                                 |
| Date                 |                                                                                                    |
| Target Enrollment    | IRB subject approval number for enrollment. This field already existed in the                                                           |
| per IRB              | CT Activation Only Submission form and was added to all other OCR                                                                       |
|                      | Submission forms.                                                                                                    |
| Use of Emory         | Use of Emory Investigational Drug Services. This field already existed in the                                                           |
| Investigational      | CT Activation Only Submission form and was added to all other OCR                                                                       |
| Service              | Submission forms.                                                                                                    |
| External IRB         | An IRB outside of Emory that has been chosen as the reviewing IRB for a                                                                 |
|                      | study. This field already existed in the CT Activation Only Submission form                                                             |
|                      | and was added to all other OCR Submission forms.                                                                                        |
| IRB of Record        | IRB performing the review on behalf of one or more institutions; also                                                                   |
|                      | referred to as single IRB and/or central IRB.                                                                                           |
| Drug Phase           | Testing stage of a clinical trial drug. Each stage/phase has a different purpose                                                        |
|                      | (i.e., to test safety, determine effectiveness, and identify side effects). This                                                        |
|                      | field already existed in the CT Activation Only Submission form and was                                                                 |
|                      | added to all other OCR Submission forms.                                                                                                |

#### **Common Fields Across Forms**

Specific field data entered on OCR Submission forms will carry over to ancillary CRKP, EML, and Radiology Checklist forms. If these field values are changed on the ancillary forms, the updated values will reflect on the OCR Submission form if the OCR form is in a Saved (unsubmitted) state.

| OCR Form               | CRKP                   | EML                    | Radiology              |
|------------------------|------------------------|------------------------|------------------------|
| Protocol Title         | Protocol Title         |                        |                        |
| Short Title            | Brief Title            |                        | Study Title/Acronym    |
| IRB #                  | IRB #                  | IRB #                  | IRB #                  |
| Principal Investigator | Principal Investigator | Principal Investigator | Principal Investigator |
| Name                   | Name                   | Name                   | Name                   |
| Principal Investigator | Principal Investigator | Principal Investigator | Principal Investigator |
| Email                  | Email                  | Email                  | Email                  |
| Principal Investigator | Principal Investigator |                        |                        |
| Office Phone #         | Office Phone #         |                        |                        |
| Principal Investigator | Principal Investigator |                        |                        |
| Cell Phone #           | Cell Phone #           |                        |                        |
| Principal Investigator |                        |                        | Principal Investigator |
| Dept.                  |                        |                        | Department             |
| CRC Contact 1          | CRC Contact            | Study Coordinator      |                        |
| Name                   | Name                   | Name                   |                        |
| CRC Contact 1          |                        | Study Coordinator      |                        |
| Email                  |                        | Email                  |                        |
| CRC Contact 1          | CRC Contact            |                        |                        |
| Office Phone #         | Office Phone #         |                        |                        |
| CRC Contact 1 Cell     | CRC Contact            |                        |                        |
| Phone #                | Cell Phone #           |                        |                        |
| CRC Contact 2          | Additional CRC Contact |                        |                        |
| Name                   | Name                   |                        |                        |
| CRC Contact 2          |                        |                        |                        |
| Email                  |                        |                        |                        |
| CRC Contact 2          | Additional CRC Contact |                        |                        |
| Office Phone #         | Office Phone #         |                        |                        |
| CRC Contact 2          | Additional CRC Contact |                        |                        |
| Cell Phone #           | Cell Phone #           |                        |                        |
| Sensitive Study        | Sensitive Study        |                        |                        |

#### Email Notifications\*\*\*

| Form                                 | Recipient         | Subject Line                                                      |  |  |  |  |  |
|--------------------------------------|-------------------|-------------------------------------------------------------------|--|--|--|--|--|
| OCR PreAward<br>Submission Form      | OCR PreAward      | A New OCR PreAward Submission Form has been<br>submitted          |  |  |  |  |  |
|                                      | PI and Submitter  | OCR PreAward Submission has been returned                         |  |  |  |  |  |
|                                      | PI and Submitter  | OCR Acceptance of an OCR PreAward Submission form                 |  |  |  |  |  |
| OCR CT Activation<br>Only Submission | OCR CT Compliance | A New OCR Clinical Trials Activation Only Form has been submitted |  |  |  |  |  |
| Form                                 | PI and Submitter  | CT Activation Only Submission has been returned                   |  |  |  |  |  |
|                                      | PI and Submitter  | OCR Acceptance of an OCR Clinical Activation Only form            |  |  |  |  |  |
| OCR Subject<br>Tracking Only         | OCR CT Compliance | A New OCR Subject Tracking Only Form has been<br>submitted        |  |  |  |  |  |
| Submission Form                      | PI and Submitter  | OCR Subject Tracking Only Submission has been<br>returned         |  |  |  |  |  |
|                                      | PI and Submitter  | OCR Acceptance of an OCR Subject Tracking Only form               |  |  |  |  |  |
| OCR Expanded<br>Access Form          | OCR CT Compliance | A New OCR Expanded Access Form has been submitted                 |  |  |  |  |  |
|                                      | Pl and Submitter  | OCR Expanded Access Submission has been returned                  |  |  |  |  |  |
|                                      | Pl and Submitter  | OCR Acceptance of an OCR Expanded Access form                     |  |  |  |  |  |
| Radiology Checklist                  | Radiology         | A New RAD Request Form has been submitted                         |  |  |  |  |  |
| CRKP Checklist                       | EHC Nursing       | A New CRKP Request Form has been submitted                        |  |  |  |  |  |
| EML Checklist                        | Emory Medical Lab | A New EML Request Form has been submitted                         |  |  |  |  |  |

\*\*\* Additional email notifications exist but are internal to OCR.